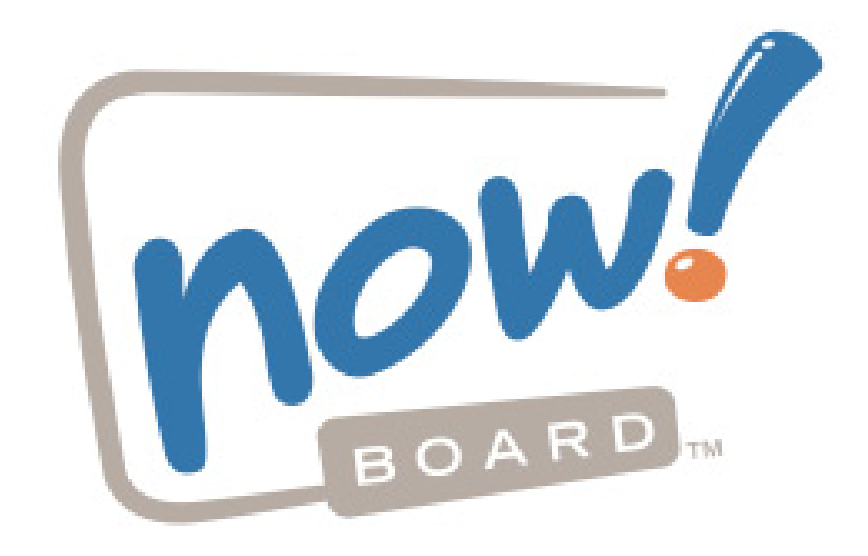

# now!Board<sup>™</sup> Manual do Utilizador Instalação e Funcionamento

now!Board<sup>™</sup> Vernon Hills, IL, EUA King's Lynn, Norfolk, PE30 4JX, RU www.mynowboard.com 1-800-561-0301

# Índice

| Visão Geral                                                              | 3  |
|--------------------------------------------------------------------------|----|
| Equipamento do now!Board <sup>™</sup>                                    | 3  |
| A Câmara                                                                 | 4  |
| A Caneta                                                                 | 4  |
| O Ponteiro                                                               | 4  |
| Informação de Segurança                                                  | 4  |
| Requisitos de Hardware e Software para Instalação                        | 5  |
| Instalação e Inicialização                                               | 6  |
| Instalar o Software now!Board <sup>™</sup> (Windows XP/Vista/7)          | 6  |
| Instalar o Software now!Board <sup>™</sup> (Mac OS X – 10.5 ou Superior) | 9  |
| Configurar a sua Câmara now!Board <sup>™</sup>                           | 12 |
| Utilizar o now!Board <sup>™</sup> com um Projector                       | 12 |
| Utilizar o now!Board <sup>™</sup> com um Projector Montado no Tecto      | 13 |
| Utilizar o now!Board <sup>™</sup> com uma TV/Monitor                     | 14 |
| Calibrar o now!Board <sup>™</sup>                                        | 14 |
| Utilizar a Caneta                                                        |    |
| Utilizar o Ponteiro                                                      | 19 |
| Utilizar a Palete do now!Board <sup>™</sup>                              | 20 |
| Configurações do now!Board <sup>™</sup>                                  | 25 |
| Manutenção do now!Board <sup>™</sup>                                     | 26 |
| Limpeza do now!Board <sup>™</sup>                                        | 26 |
| Informação sobre Pilhas e Instalação                                     | 26 |
| Actualização de Software                                                 | 27 |
| Transportar o Dispositivo                                                | 27 |
| Resolução de Problemas e Assistência                                     | 27 |

# Visão Geral

O now!Board<sup>™</sup> é um conjunto de ferramentas portáteis que transforma qualquer superfície lisa num quadro branco interactivo, permitindo a colaboração e a interactividade em praticamente qualquer lugar! O now!Board<sup>™</sup> funciona com o seu projector, computador e software actual – configure e inicie uma apresentação em poucos minutos. Controle o seu PC/Mac a partir da parte da frente da sala, capture e guarde anotações e desenhos em tempo real e alterne facilmente entre o quadro branco virtual, a internet e os seus aplicativos.

# NOTA: Antes de utilizar pela primeira vez o now!Board<sup>™</sup>, analise a importante informação de segurança e siga as instruções apropriadas de instalação e do utilizador.

# Equipamento do now!Board<sup>™</sup>

O seu equipamento now!Board<sup>™</sup> (Figura 1) inclui:

- Câmara do now!Board<sup>™</sup>
- Caneta do now!Board<sup>™</sup>
- Ponteiro do now!Board<sup>™</sup>
- CD com Software de Instalação e Manual do Utilizador
- Cabo USB
- Guia de Início Rápido
- Estojo de transporte

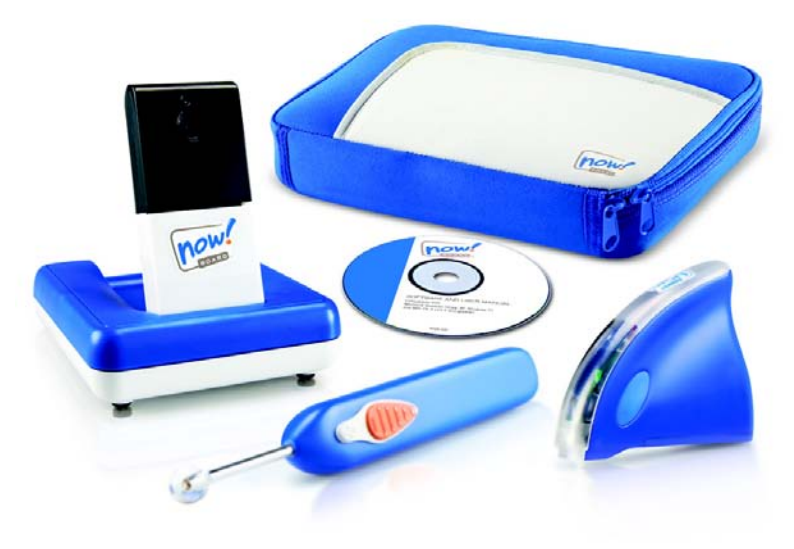

(Figura 1)

### A Câmara

A câmara foi concebida para ser colocada sobre uma mesa, voltada para a superfície do mostrador.

A câmara possui um sensor de infravermelhos que acompanha o movimento da Caneta ou Ponteiro.

A câmara deve ter sempre uma linha clara de visão para a Caneta ou Ponteiro durante a utilização.

A câmara deve permanecer estável e numa posição fixa durante a sua utilização.

A câmara pode não funcionar devidamente com interferências de outros dispositivos de infravermelhos ou iluminação intensa, como iluminação de halogéneo ou de pontos de luz suspensos.

### A Caneta

Não utilize a Caneta sobre superfícies que possam ser arranhadas, como paredes de gesso ou superfícies pintadas. Teste-a cuidadosamente numa pequena área da superfície do mostrador antes da utilização.

A Caneta foi concebida para ser utilizada unicamente sobre superfícies duras e lisas, como as superfícies dos tradicionais quadros apagáveis a seco. As superfícies ásperas podem provocar o desgaste excessivo da ponta da Caneta. Para todas as outras superfícies, use o Ponteiro.

A Caneta comunica com a câmara através da tecnologia de infravermelhos (IV). A Caneta deve ter sempre uma linha clara de visão para a câmara.

O emissor de infravermelhos da Caneta está situado no topo das suas lentes. Segure a Caneta conforme recomendado (consulte a página 18) a fim de garantir a desobstrução do emissor de infravermelhos durante a utilização.

### **O** Ponteiro

O Ponteiro foi concebido para ser utilizado em praticamente qualquer superfície, como paredes e ecrãs de projectores.

O Ponteiro comunica com a câmara através da tecnologia de infravermelhos (IV). Certifique-se que o emissor de infravermelhos na extremidade do Ponteiro possui uma linha clara de visão para a câmara durante a utilização.

Puxe suavemente a extremidade para esticar o Ponteiro até ao comprimento desejado.

# Informação de Segurança

A câmara do now!Board<sup>™</sup> está equipada com um laser de classe 2, semelhante aos utilizados nos ponteiros laser. Por defeito, o laser é apenas integrado durante o processo de calibração. O now!Board<sup>™</sup> só deve ser calibrado por adultos.

O laser visível de baixa potência emite energia radiante inferior 1 mW.

Evite olhar directamente para o laser e direccioná-lo para outras pessoas.

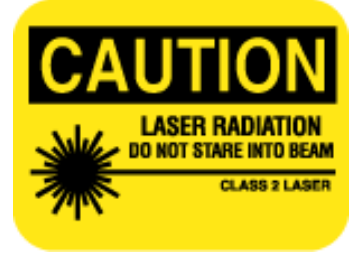

## Requisitos de Hardware e Software para Instalação

O now!Board<sup>™</sup> é compatível com os seguintes sistemas operativos:

- Microsoft<sup>®</sup> Windows XP
- Microsoft<sup>®</sup> Windows Vista
- Microsoft<sup>®</sup> Windows 7
- Mac OS X 10.5 Leopard
- Mac OS X 10.6 Snow Leopard
- Mac OS X 10.7 Lion

#### Requisitos mínimos de sistema para o MAC OS.

Mac OS 10.5.8 ou superior, 2GB RAM e velocidade de relógio de 2GHz

#### Requisitos mínimos de sistema para o Windows.

Windows XP

- Windows XP Professional Service Pack 3
- .NET Framework 3.5 SP1 ou superior
- Processador: x86 ou x64 1.5 GHz e superior Processador Pentium ou equivalente (recomendado)
- RAM: 1 GB e superior (recomendado)
- Ecrã: Cor de alta intensidade 800 x 600, 32-bit; Cor de alta intensidade 1024 x 768, 32-bit (recomendado)
- DirectX 9.0c
- 128MB de Ram de Vídeo ou qualquer placa gráfica com suporte a DirectX 9.0c e superior
- Windows XP Professional Service Pack 3
- .NET Framework 3.5 SP1 ou superior
- Processador: x86 ou x64 1.5 GHz e superior Processador Pentium ou equivalente (recomendado)
- RAM: 1 GB e superior (recomendado)
- Ecrã: Cor de alta intensidade 800 x 600, 32-bit; Cor de alta intensidade 1024 x 768, 32-bit (recomendado)
- DirectX 9.0c
- 128MB de Ram de Vídeo ou qualquer placa gráfica com suporte a DirectX 9.0c e superior

#### Windows 7

- Windows 7 Professional Service Pack 1
- .NET Framework 3.5 SP1 ou superior
- Processador de 1.5 Gigahertz (GHz) ou mais rápido 32-bit (x86) ou de 64-bit (x64)
- 1 Gigabyte (GB) de RAM ou mais (32-bit) ou 2 GB de RAM ou mais (64-bit)
- Ecrã: Cor de alta intensidade 800 x 600, 32-bit; Cor de alta intensidade 1024 x 768, 32-bit (recomendado)
- Dispositivo gráfico DirectX 9 com driver WDDM 1.0 ou superior
- 1 GB de Ram de Vídeo e superior ou qualquer placa gráfica com suporte a DirectX 9.0c e superior

#### Windows Vista

- Windows Vista Professional Service Pack 2
- .NET Framework 3.5 SP1 ou superior
- Processador de 1.5 Gigahertz (GHz) ou mais rápido 32-bit (x86) ou de 64-bit (x64)
- 1 Gigabyte (GB) de RAM ou mais (32-bit) ou 2 GB de RAM ou mais (64-bit) (recomendado)
- Ecrã: Cor de alta intensidade 800 x 600, 32-bit; Cor de alta intensidade 1024 x 768, 32-bit (recomendado)
- Dispositivo gráfico DirectX 9 com driver WDDM 1.0 ou superior
- 1 GB de Ram de Vídeo s superior ou qualquer placa gráfica com suporte a DirectX 9.0c e superior

# Instalação e Inicialização

## Instalar o Software now!Board<sup>™</sup> (Windows XP/Vista/7)

- 1. Insira o CD no seu computador (ou descarregue o software mais recente em <u>mynowboard.com</u>).
- 2. Deve visualizar o ecrã seguinte (Figura 2).
- 3. Clique duas vezes no ficheiro de instalação **Executar** setup.exe (Figura 2).

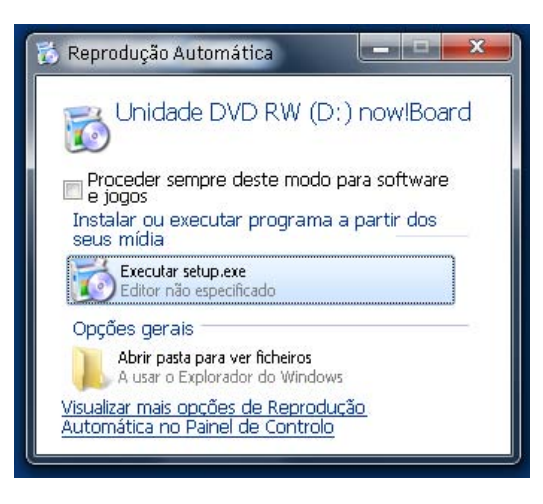

(Figura 2)

 O ecrã exibe a janela do instalador do now!Board<sup>™</sup> (Figura 3). Clique em Seguinte.

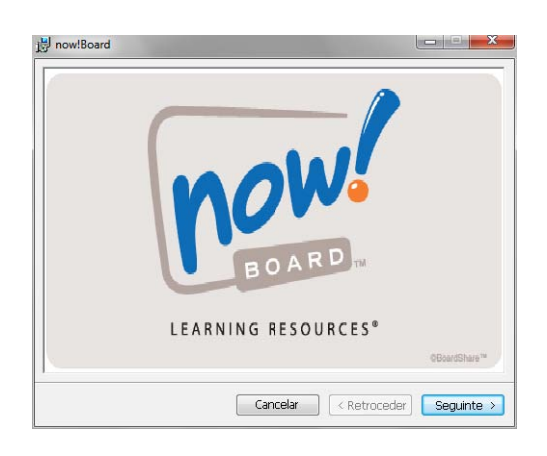

(Figura 3)

5. Bem-vindo (Figura 4). Clique em Seguinte.

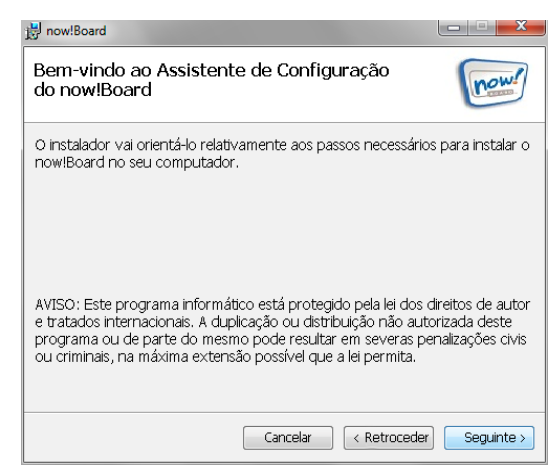

(Figura 4)

(Figura 5)

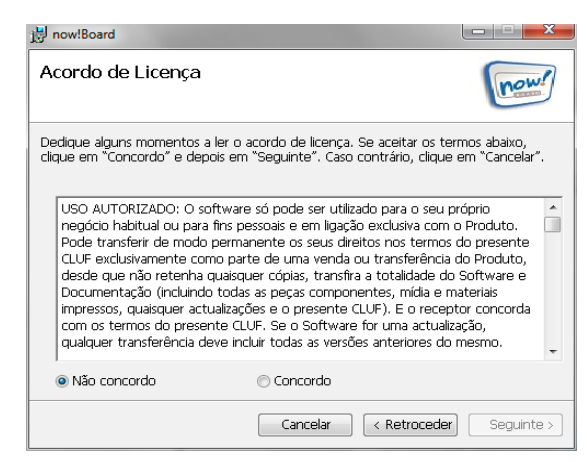

(Figura 6)

6. Informação (Figura 5). Clique em Seguinte.

- 7. Acordo de Licença (Figura 6). Analisar e clicar em *Concordo* e *Seguinte*.
  - Assim que aceitar o acordo de licença de utilizador, o instalador vai guiá-lo através dos passos seguintes necessários para instalar o now!Board<sup>™</sup> no seu computador.

8. Atalhos (Figura 7). Escolha os atalhos que deseja criar e clique nas suas caixas respectivas. Clique em *Seguinte*.

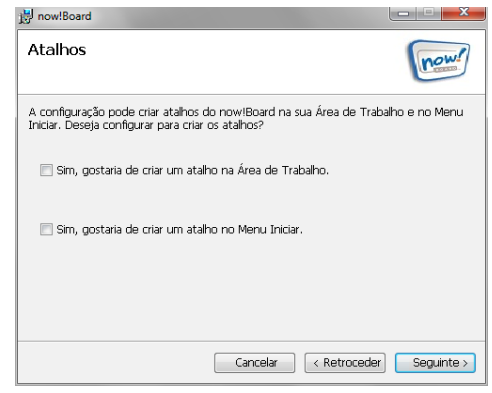

(Figura 7)

9. Seleccione a Pasta de Instalação (Figura 8). Pode usar a pasta padrão em C:\Program Files\now!Board\, ou clicar no botão [Procurar] para seleccionar uma pasta de instalação no seu computador. Em seguida escolha a opção *Todos* para partilhar a aplicação now!Board<sup>™</sup> com todos aqueles que utilizarem o seu computador, ou clique *Apenas eu* para garantir que a mesma só funcionará com os seus dados de acesso. Clique em *Seguinte*.

| 틩 now!Board                                                                                                    |                    |
|----------------------------------------------------------------------------------------------------|--------------------|
| Seleccionar Pasta de Instalação                                                                                 | now!               |
| O instalador vai instalar o now!Board na pasta a seguir indicada.                                               |                    |
| Para instalar nesta pasta, clique em "Seguinte". Para instalar numa<br>insira-a abaixo ou clique em "Procurar". | a pasta diferente, |
| Pasta:                                                                                                    |                    |
| C:\Program Files\now!BoardI\                                                                                    | Procurar           |
| Instale o now/Board para si próprio ou para qualquer pessoa que<br>computador.                                  | e utilizar este    |
| 🔘 Apenas eu                                                                                                    |                    |
| Cancelar < Retroce                                                                                              | der Seguinte >     |

(Figura 8)

 Image: Sequence of the sequence of the sequence

(Figura 9)

 Confirme a Instalação (Figura 9). Clique em Seguinte para iniciar a instalação do software now!Board<sup>™</sup>.  O instalador descarrega o software now!Board<sup>™</sup> para o seu computador (Figura 10). Aguarde até o aplicativo ficar completamente instalado.

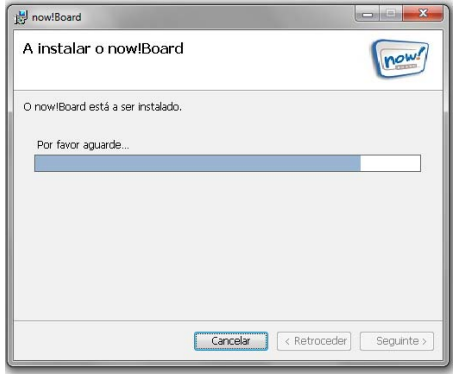

(Figura 10)

Instalação Concluída O nowBoard foi instalado com sucesso. Clque em "Fechar" para sar. Utilize o Windows Update para verificar a existência de quaisquer actualzações críticas para o .Net Framework Cancelar (Retroceder) Fechar

(Figura 11)

- 12. Instalação Concluída (Figura 11). Clique em *Fechar* para concluir o processo de instalação.
- 13. Certifique-se de verificar a última versão do software now!Board<sup>™</sup> clicando no ícone *Configurações* situado na palete e escolhendo a opção *Actualizar Software*. Pode igualmente descarregar a última versão em mynowboard.com.
- 14. Configure o hardware now!Board<sup>™</sup> seguindo as instruções existentes na secção "Configurar a Sua Câmara do now!Board<sup>™</sup>".
  - a. Se a câmara do now!Board<sup>™</sup> já tiver sido configurada, salte para a secção "Iniciar o Software now!Board<sup>™</sup>" para começar a utilizar este aplicativo.

### Instalar o Software now!Board<sup>™</sup> (Mac OS X – 10.5 ou Superior)

1. Insira o CD no seu computador (ou descarregue o software mais recente em mynowboard.com). O ícone do now!Board<sup>™</sup> vai surgir numa janela. Clique duas vezes no ícone para iniciar a instalação.

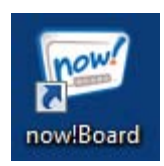

2. Deverá visualizar o ecrã *Bem-vindo ao Instalador do now!Board*<sup>™</sup> (Figura 12). Clique em *Continuar*.

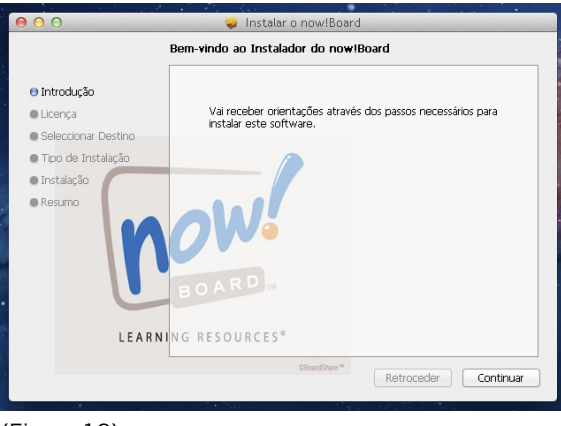

(Figura 12)

3. Irá surgir o Acordo de Licença (Figura 13). Clique em *Continuar*.

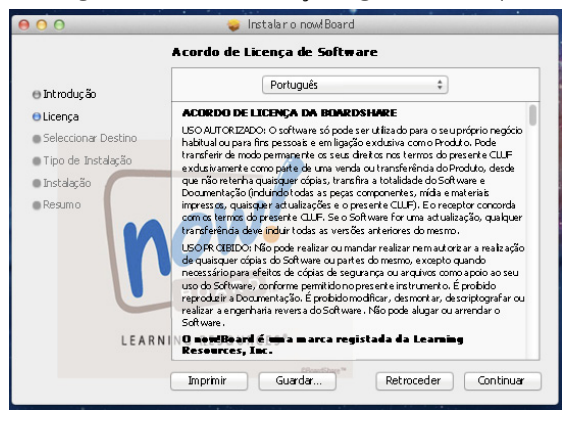

(Figura 13)

4. Deve visualizar este ecrã (Figura 14). Após analisar o Acordo de Licença, clique em *Concordo* para continuar.

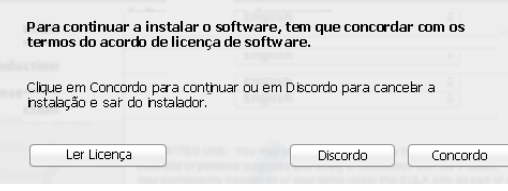

(Figura 14)

5. Vai surgir o ecrã *Seleccionar Destino*. Seleccione o local onde pretende instalar o software now!Board<sup>™</sup> e clique em *Continuar*.

| 00                             | 😓 Instalar o now!Board                                           |
|--------------------------------|------------------------------------------------------------------|
|                                | Seleccione um Destino                                            |
| e Introdução                   | Seleccione o disco no qual deseja instalar o software now!Board. |
| e Licença                      |                                                                  |
| 🖯 Seleccionar Destino          |                                                                  |
| Tipo de Instalação             |                                                                  |
| <ul> <li>Instalação</li> </ul> | Macintosh HD                                                     |
| Resumo                         | 499,25 GB total                                                  |
|                                | A instalação desde software requer 1.6 MB de espaço              |
|                                |                                                                  |
|                                | BOARD                                                            |
| C                              |                                                                  |
| LEAR                           | NING RESOURCES®                                                  |
|                                |                                                                  |
|                                | Retroceder Continuar                                             |

6. Vai surgir o ecrã *Tipo de Instalação*. Clique em *Instalar* para continuar.

| 000                                                | 🤤 Instalar o now!Board                                                                           |
|----------------------------------------------------|--------------------------------------------------------------------------------------------------|
| In                                                 | istalação Padrão no "Macintosh HD"                                                               |
| ⊖ Introdução<br>⊖ Licença<br>⊖ Seleccionar Destino | Esta operação vai ocupar 16 MB de espaço no seu<br>computador.                                   |
| e Tipo de Instalação<br>Instalação<br>Resumo       | Clque em Instajar para executar uma instajação padrão deste<br>software no disco "Macintosh HD". |
| LEARNIN                                            | G RESOURCES® Alterar Local de Instalação                                                         |
|                                                    | CBoedShare** Retroceder Instalar                                                                 |

7. Se o seu sistema exigir um nome e uma palavra-chave para instalar o software, esta informação ser-lhe-á solicitada agora.

| O Instalador está a tentar instalar novo software<br>Digite a sua palavra-chave para o permitir. |
|--------------------------------------------------------------------------------------------------|
| Nome Mac Test                                                                                    |
| Palavra-chave                                                                                    |

8. Assim que a instalação estiver concluída, irá visualizar este ecrã. Clique em Fechar.

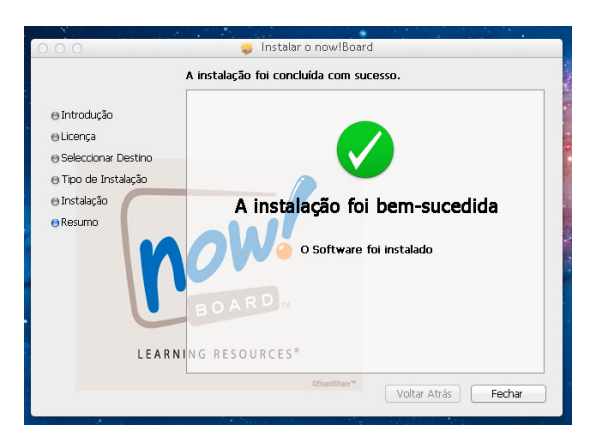

9. Para iniciar o software, localize o now!Board<sup>™</sup> na sua pasta *Aplicativos*. Clique duas vezes para iniciar. Arraste o now!Board<sup>™</sup> da sua pasta *Aplicativos* até à base para criar um atalho.

### Configurar a sua Câmara now!Board<sup>™</sup>

O software, a câmara, a caneta e o ponteiro do now!Board<sup>™</sup> foram concebidos para funcionarem em conjunto. Siga as instruções exibidas no ecrã do software now!Board<sup>™</sup> bem como as directrizes abaixo para posicionar o projector, a câmara e a caneta, a fim de obter o melhor desempenho.

#### Utilizar o now!Board<sup>™</sup> com um Projector

 Ligue o projector ao seu computador. Configure o projector na distância correcta para o seu mostrador. O projector deve estar situado entre 1,5 m e 3,3 5m (5' e 11') de distância da superfície do seu mostrador. Se só estiver a utilizar a caneta (e não o ponteiro), o projector pode ficar a uma distância máxima de 4,25 m (14') da superfície do mostrador.

**Nota:** Certifique-se que a resolução do ecrã do seu computador está configurada para 1024 x 768. A maior parte dos projectores possuem esta definição padrão prédeterminada.

Para alterar a resolução do seu computador, vá para:

Windows: Painel de Controlo > Ecrã

Mac: Configurações > Ecrã

 Ligue a câmara do now!Board<sup>™</sup> ao seu computador através do cabo USB incluído (Figura 15).

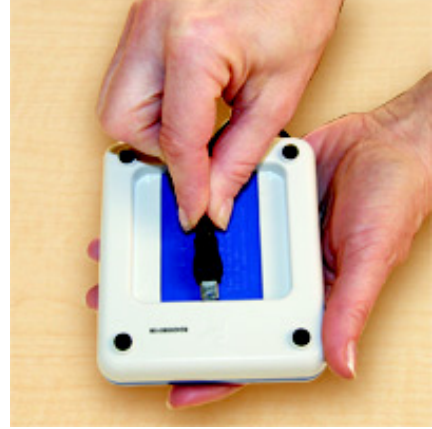

(Figura 15)

 Coloque a câmara do now!Board<sup>™</sup> a cerca de 12" directamente atrás do projector, com uma vista desobstruída. A câmara deve apontar directamente (não em ângulo) para a superfície do mostrador (Figura 16).

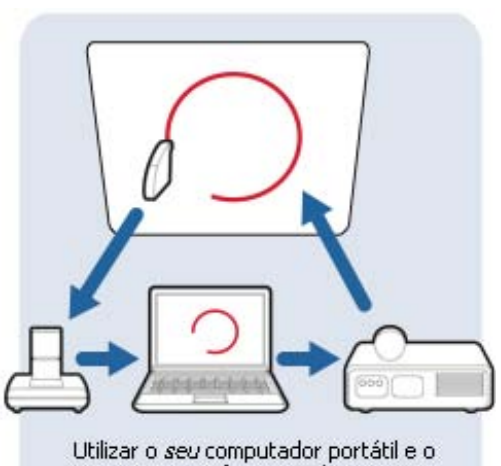

Utilizar o *seu* computador portátil e o projector transforme qualquer superfície plana num quadro branco interactivo!

(Figura 16)

 Inicie o software now!Board<sup>™</sup> no seu computador (Figura 17). Assim que visualizar uma destas caixas de diálogo, prima *Sim* para iniciar a calibração.

| alibração do now!Board                          |                           | X               |
|-------------------------------------------------|---------------------------|-----------------|
| Os dados de calibração anterior<br>o now!Board? | res não existem. Gostaria | a de recalibrar |
|                                                 |                           |                 |
|                                                 | Sim                       | Não             |
| (Fis                                            | oura 17)                  |                 |

#### Utilizar o now!Board<sup>™</sup> com um Projector Montado no Tecto

- Siga os procedimentos para utilizar o now!Board<sup>™</sup> com um projector. Certifique-se que a câmara está colocada por baixo e a 20 cm - 30 cm (8"-12") na parte traseira do projector, com uma visão clara da superfície do mostrador.
- 2. Se estiver a conectar a câmara ao projector e a câmara estiver invertida, certifique-se que selecciona a opção *Câmara de Montagem no Tecto,* no menu *Configurações.*

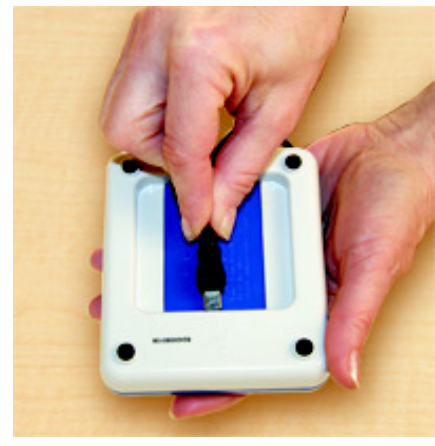

(Figura 18)

#### Utilizar o now!Board<sup>™</sup> com uma TV/Monitor

- Ligue o seu computador à sua TV/monitor com o cabo adequado, dependendo da ligação do sistema de vídeo da sua TV. Ligue a TV/Monitor e seleccione o canal de entrada correcto para que o seu computador seja exibido no monitor.
- Ligue a câmara do now!Board<sup>™</sup> ao seu computador com o cabo USB incluído (Figura 18).
- 3. Posicione a câmara da seguinte forma:
- D = A + L, em que
  - o D é a distância da câmara da TV/monitor;
  - o A é a altura da TV/monitor; e
  - L é a largura da TV/Monitor.
  - o Esta distância é necessária para que a câmara do now!Board<sup>™</sup> funcione de modo adequado.
- 4. Inicie o software now!Board<sup>™</sup> no seu computador.

### Calibrar o now!Board<sup>™</sup>

 Clique duas vezes no ícone do now!Board<sup>™</sup> que está situado na área de trabalho do computador (Figura 19), ou seleccione now!Board<sup>™</sup> a partir do menu Iniciar para executar o software. Assim que o aplicativo for iniciado, o mostrador exibe o ecrã inicial do now!Board<sup>™</sup>.

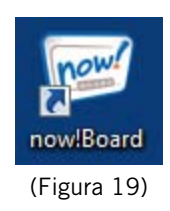

O aplicativo now!Board<sup>™</sup> vai verificar a ligação da câmara do now!Board<sup>™</sup>. Se a câmara estiver devidamente conectada, o ecrã exibirá uma mensagem de pedido de calibração. Se visualizar esta mensagem (Figura 20), significa que a sua câmara não está conectada de modo adequado. Consulte as instruções de configuração na página 12.
 Nota: O software now!Board<sup>™</sup> pode ser utilizado sem a câmara estar conectada, clicando em *OK* assim

que visualizar esta mensagem (Figura 20).

 Se estiver a utilizar o now!Board<sup>™</sup> pela primeira vez, irá visualizar o ecrã seguinte (Figura 21). Clique Sim para iniciar a calibração.

| low!Board |            |        |
|-----------|------------|--------|
| A câmara  | i não está | ligada |
|           | Oł         |        |
|           | O          | <      |

(Figura 20)

| Os dados de calibração an<br>o now!Board? | teriores não existem. Gostaria | a de recalibra |
|-------------------------------------------|--------------------------------|----------------|
|                                           | 4.                             |                |

(Figura 21)

Se já tiver calibrado previamente o now!Board<sup> $\mathbb{M}$ </sup>, irá visualizar o ecrã seguinte (Figura 22). Se moveu a câmara ou o projector (mesmo que ligeiramente, clique em *Sim* para recalibrar.

| Calibração do new!Board   |                             | ×   |
|---------------------------|-----------------------------|-----|
| Moveu a câmara ou o proje | ector do seu local anterior | ?   |
|                           |                             |     |
|                           | Sm                          | Não |

(Figura 22)

Se não moveu a câmara ou o projector, clique em *Não*. Deverá visualizar este ecrã (Figura 23). Clique em *OK* e serão utilizados os pontos de calibração anteriores.

Recomenda-se que a recalibração do now!Board<sup>™</sup> seja realizada em cada utilização.

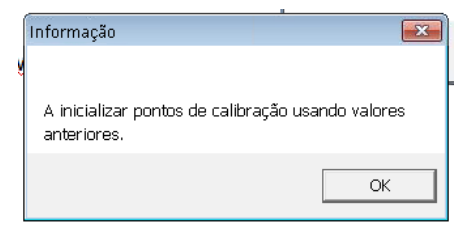

(Figura 23)

4. Deverá visualizar este ecrã (Figura 24).

Vire, incline ou levante a câmara até a luz laser vermelha apontar para perto do centro do círculo vermelho da superfície do mostrador (Figuras 25 e 26).

**Nota:** Quando calibrar o now!Board<sup>™</sup> com um monitor de TV, em alguns casos a luz laser pode não ficar visível na superfície do mostrador. Coloque um pedaço de papel branco em frente do monitor para ajudar a visualizar a luz laser.

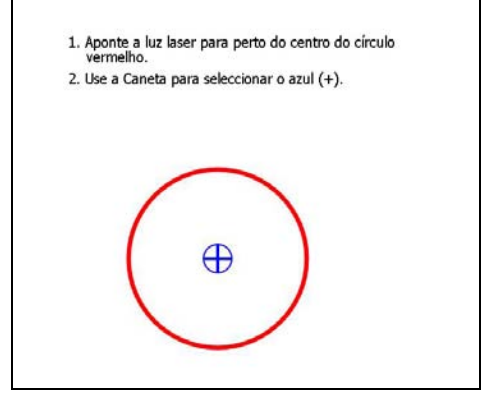

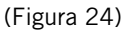

Incline a câmara para mover a luz laser para cima ou para baixo (Figura 25).

Levante a câmara, puxando suavemente o topo para limpar os obstáculos (Figura 26).

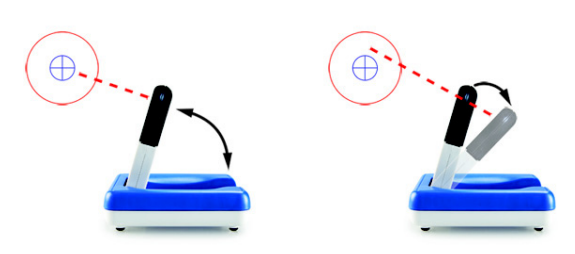

(Figuras 25 e 26)

5. Faça a calibração do now!Board<sup>™</sup> seguindo as instruções que surgirem na superfície do mostrador. Utilize a caneta ou o ponteiro para tocar exactamente no meio de cada um dos nove pontos de calibração, um de cada vez, à medida que forem surgindo.

Certifique-se que segura a caneta correctamente, conforme indicado (Figura 27).

Segure na caneta na posição horizontal sobre a superfície do mostrador, conforme indicado (Figura 28).

Pressione a extremidade com firmeza contra a superfície do mostrador para seleccionar cada ponto de calibração.

Não pressione o botão lateral da caneta durante a calibração. Para obter mais informações, consulte *Utilizar a Caneta*.

 Os pontos de calibração transmitem informação relativa à posição da luz laser. Se a luz laser não estiver

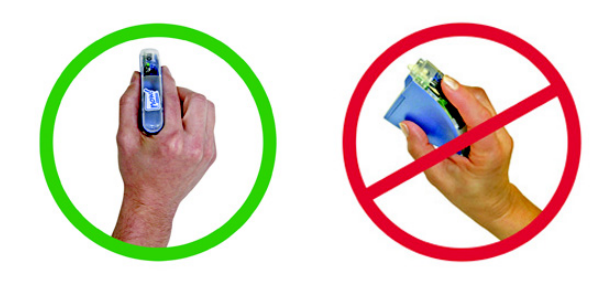

(Figura 27)

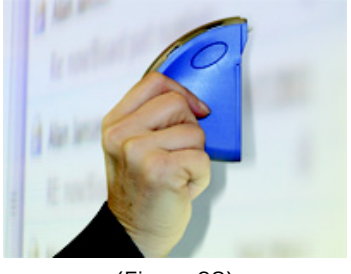

(Figura 28)

alinhada, o ecrã irá exibir indicações para o mover para a esquerda, direita, para cima ou para baixo (Figura 29). Vire, incline ou levante a câmara para mover a luz laser.

Se estiver direccionada para mover o laser, faça ajustamentos muito pequenos, cerca de 1,5 cm (1 polegada) de cada vez, conforme as instruções.

- 7. Se a câmara estiver colocada demasiado perto ou longe do quadro, o ecrã exibirá a mensagem *Mover a Câmara Para Trás ou Para a Frente*. Certifique-se que o projector fica situado entre 1,5 m 3,35 m (5'–11') da superfície do mostrador (ou a 14'/4,25 m se estiver a utilizar apenas a caneta). Posicione a câmara entre 20 cm 30 cm (8"–12") por trás do projector.
- Após a conclusão bem-sucedida do processo de calibração, o laser vai desligar-se. A palete do now!Board<sup>™</sup> e a sua área de trabalho vão surgir na superfície do mostrador.
- 9. Para sair a qualquer momento do processo de calibração:

Windows – Prima o botão escape "esc" no teclado do seu computador.

Mac - Prima o botão CANCELAR no ecrã.

 Se mover a câmara em qualquer momento durante a utilização, vai ser necessário efectuar uma recalibração. Clique no ícone *Configurações* (Figura 30) na palete do now!Board<sup>™</sup> e escolha a opção *Calibrar*.

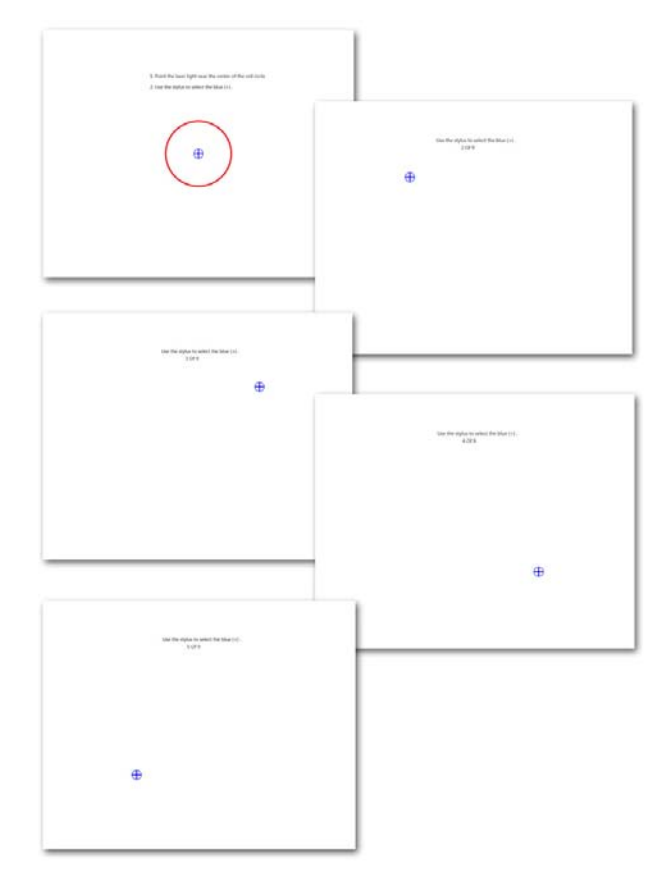

(Figura 29)

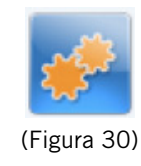

# Utilizar a Caneta

Não utilize a caneta sobre superfícies que possam ser arranhadas, como paredes de gesso ou superfícies pintadas. Utilize a Caneta unicamente sobre superfícies duras e lisas, como as superfícies dos quadros apagáveis a seco.

- 1. A caneta requer 2 pilhas AAA de x 1,5 V. Siga as instruções para as pilhas na página 26.
- 2. A câmara deve visualizar a luz da caneta em todos os momentos. Segure correctamente na caneta conforme indicado, a fim de garantir uma linha clara de visão entre esta e a câmara. Esteja atento para que a sua mão, corpo ou outros objectos existentes na sala não bloqueiem a caneta ou a câmara.

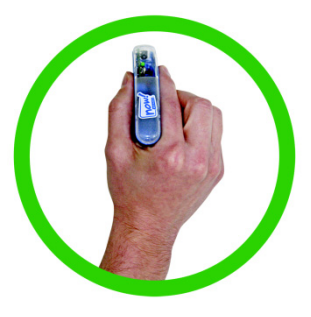

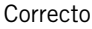

Não bloqueie a luz da caneta:

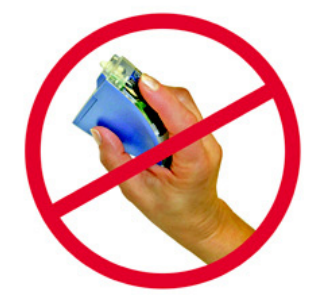

Incorrecto

- 3. Prima e mantenha pressionada a extremidade contra a superfície do mostrador para seleccionar ou escrever. Assim que estiver integrada, a extremidade será ligeiramente pressionada.
- 4. Enquanto escrever, mantenha a caneta completamente na horizontal contra a superfície do mostrador, com a extremidade integrada, conforme indicado (Figura 31). Se a extremidade não estiver integrada, a caneta não vai escrever.

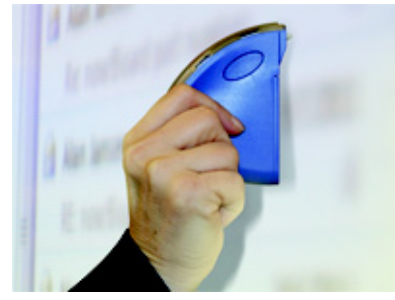

(Figura 31)

5. O botão lateral da caneta é um botão de comandos do botão direito do rato (Windows) ou um botão de controlclique (Mac). A caneta do now!Board<sup>™</sup> pode controlar o seu computador de modo semelhante ao de um rato.

| Função do Rato                             | Acção da Caneta                                                                  |
|--------------------------------------------|----------------------------------------------------------------------------------|
| Clicar com o<br>botão esquerdo             | Pressione a ponta da caneta.                                                     |
| Clicar com o<br>botão direito<br>(Windows) | Posicione a ponta da caneta sobre o objecto no ecrã e pressione o botão lateral. |
| Control-clique<br>(Mac)                    |                                                                                  |

Nota: Não pressione o botão lateral enquanto estiver a escrever ou a calibrar.

- 6. A luz verde no interior da caneta é uma luz indicadora.
  - Pisca de forma intermitente a caneta está ligada
  - Pisca rapidamente bateria baixa
  - Luz sólida a ponta ou o botão lateral estão integrados

## **Utilizar o Ponteiro**

Utilize o ponteiro sobre superfícies irregulares, como paredes, ecrãs de projectores ou qualquer superfície que possa ser potencialmente riscada.

- 1. O ponteiro requer 2 pilhas AAA de x 1,5 V. Siga as instruções para as pilhas na página 26.
- Certifique-se que o projector fica situado entre 1,5 m e 3,35 m (5' e 11') de distância da superfície do mostrador.
   Certifique-se que a câmara fica posicionada entre 20 cm 30 cm (8"–12") por trás do projector. O Ponteiro não funcionará de modo consistente se a câmara estiver a uma distância superior a 3,65 m (12') da superfície do mostrador.
- 3. A câmara deve visualizar a ponta do ponteiro em todos os momentos. **Nota:** não existe qualquer luz visível na ponta do ponteiro. Esteja atento para que a sua mão, corpo ou outros objectos existentes na sala não bloqueiem o ponteiro ou a câmara.

- 4. Puxe suavemente a extremidade para esticar o ponteiro até ao comprimento desejado.
- Pressione e solte o botão do ponteiro para seleccionar os ícones da barra de ferramentas. Pressione e mantenha pressionado o botão enquanto escrever. Nota: O ponteiro não possui qualquer funcionalidade de clicar com o botão direito/control-clique.

# Utilizar a Palete do now!Board<sup>™</sup>

A Palete do now!Board<sup>™</sup> (Figura 32) inclui ferramentas para escrever, digitar, desenhar e apresentar a sua informação.

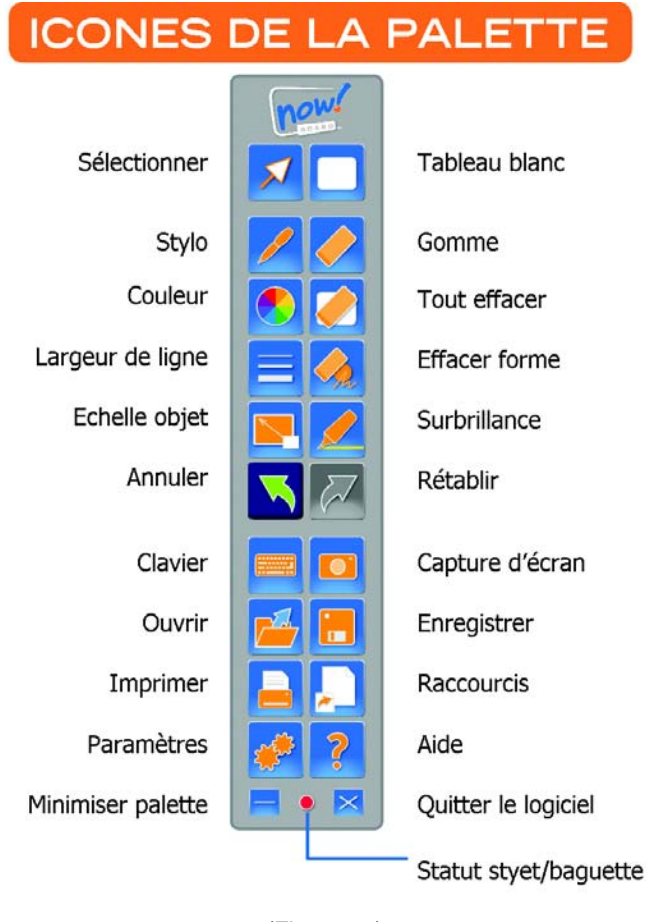

(Figura 32)

Para reposicionar a palete em qualquer local da sua área de trabalho, clique e arraste sobre a zona cinzenta.

### Botões da Palete

| Ícone | Nome                | Função                                                                                                    |
|-------|---------------------|----------------------------------------------------------------------------------------------------|
| ×     | Seleccionar         | A seta <i>seleccionar</i> é utilizada do mesmo modo que o cursor do seu<br>rato. Use esta ferramenta para clicar em hiperligações e seleccionar<br>objectos ou menus da área de trabalho.                                                                                                    |
|       | Caneta              | A ferramenta <i>caneta</i> altera o ícone do seu cursor para se assemelhar<br>a uma caneta. Utilize-a para desenhar sobre o ecrã, quer no modo<br>de quadro branco, na sua área de trabalho ou na parte superior de<br>outros programas. É possível alterar a largura e a cor da caneta<br>utilizando outras ferramentas da palete. Para desenhar ou escrever,<br>prima e mantenha pressionada a extremidade da caneta contra<br>a superfície do mostrador. Para desenhar ou escrever com o<br>ponteiro, prima e mantenha pressionado o botão existente no cabo.<br>Assim que a ferramenta caneta for utilizada, são activadas por<br>defeito as ferramentas <i>Guardar, Fechar imagem</i> e <i>Anular</i> . As<br>ferramentas <i>Abrir</i> e <i>Refazer</i> são desactivadas. Assim que marcar<br>com a caneta, deve guardar ou eliminar as anotações actuais antes<br>de devirum nova fichaira |
|       |                     | de abrir um novo ficheiro.                                                                                                    |
|       | Color               | Use esta função para alterar a cor da tinta da caneta ou marcador<br>fluorescente. As opções de cor da caneta e do marcador<br>fluorescente são independentes entre si.                                                                                                    |
|       | Largura da<br>Linha | Esta ferramenta só está activa e disponível quando a caneta tiver<br>sido activada em primeiro lugar. Utilize esta função para alterar<br>a largura do traço de tinta da caneta. <b>Nota:</b> A largura do traço de<br>tinta do marcador fluorescente não pode ser alterada.                                                                                                    |
|       | Dimensão            | Utilize esta função para alterar a forma, dimensão ou local de qualquer desenho no quadro branco ou área de trabalho. Clique no ícone <i>Dimensão</i> e em seguida desenhe um círculo em torno do(s) objecto(s) que pretende editar. Quando são seleccionados, os objectos ficam contornados. Para dimensionar a selecção, arraste um dos cantos ou a barra lateral. Para mover o(s) objecto(s) seleccionado(s), clique e arraste no meio da selecção para reposicionamento no quadro branco ou área de trabalho.                                                                                                    |
|       | Anular              | Prima esta opção para "anular" a última acção do utilizador, como<br>um traço da caneta, do marcador ou o dimensionamento sobre<br>o quadro branco ou a área de trabalho. Quando não existe qualquer<br>acção para anular, o ícone fica cinzento.                                                                                                    |
|       | Teclado             | Prima esta função para aceder ao teclado virtual por defeito do seu<br>computador. Utilize a caneta ou o ponteiro para seleccionar letras<br>ou funções-chave. <b>Nota:</b> Certifique-se que o cursor do seu<br>computador está posicionado no local onde deseja colocar o texto<br>a apresentar.                                                                                                    |

| Ícone | Nome                | Função                                                                                                    |
|-------|---------------------|----------------------------------------------------------------------------------------------------|
|       | Abrir               | Use esta ferramenta para abrir um ficheiro a partir de um local definido pelo utilizador.                                                                                                    |
|       |                     | No modo de área de trabalho podem ser abertos os seguintes tipos<br>de ficheiros de imagem: Ficheiros Jpeg, Gif, Tiff, BMP, PNG<br>e now!Board <sup>™</sup> (.whiteboard).                                                                                                    |
|       |                     | No modo quadro branco só podem ser abertos ficheiros now!Board <sup>™</sup><br>(.whiteboard).                                                                                                    |
|       | Fechar              | Para fechar uma imagem ou ficheiro de quadro branco sem fechar<br>o programa now!Board <sup>™</sup> , clique no ícone ⊠ situado na barra de<br>ferramentas.                                                                                                    |
|       | Imprimir            | Prima esta ferramenta para imprimir o ecrã actual da área de trabalho ou ficheiro de quadro branco.                                                                                                    |
| *     | Configurações       | Utilize esta função para aceder às configurações do programa<br>now!Board <sup>™</sup> , incluindo recalibração, actualizações de software,<br>resolução de ecrã e informação sobre a versão do programa.                                                                                                    |
|       |                     | Para mais informações, consulte a secção <i>Configurações now!Board</i> <sup>™</sup> , na página 25.                                                                                                    |
|       | Minimizar<br>Palete | Utilize esta opção para minimizar a Palete das Ferramentas.<br>A palete vai ficar encolhida no canto superior esquerdo do ecrã e<br>será exibida como o ícone seguinte:                                                                                                    |
|       | Maximizar<br>Palete | Para reposicionar a palete em qualquer local da sua área de trabalho, clique e arraste sobre a zona cinzenta.                                                                                                    |
|       |                     | Para maximizar a palete, clique em +.                                                                                                    |
|       | Quadro Branco       | Prima este ícone para alternar entre os modos de quadro branco<br>e área de trabalho. Use esta barra de navegação (ver abaixo) na base<br>do ecrã do quadro branco para adicionar/apagar páginas do quadro<br>branco e navegar através de múltiplas páginas. É possível alternar<br>para trás e para a frente entre o quadro branco e a área de trabalho<br>sem interromper qualquer um dos modos. |
|       |                     | Número de Página Adicionar Página                                                                                                    |
|       |                     | Página Anterior Seguinte Apagar Página                                                                                                    |
|       |                     | Nota: A barra de tarefas/base do seu computador não ficará visível                                                                                                    |
|       |                     | no modo quadro branco.                                                                                                    |

| Borracha                                                | Utilize esta função para apagar manualmente traços de tinta,<br>movimentando a ponta da caneta ou do ponteiro para a frente e para<br>trás sobre a zona a apagar.                                                                                                    |
|---------------------------------------------------------|----------------------------------------------------------------------------------------------------|
| Apagar Tudo                                             | Utilize esta função para apagar todos os traços de tinta da página actual do quadro branco ou do ecrã da área de trabalho.                                                                                                    |
| Apagar Desenho                                          | Utilize esta função para apagar traços de tinta inteiramente<br>independentes, tocando em cada objecto com a ponta da caneta ou<br>do ponteiro.                                                                                                    |
| Marcador<br>Fluorescente                                | Utilize esta ferramenta para criar traços de tinta transparentes no<br>topo do conteúdo do quadro branco ou da área de trabalho. A cor da<br>tinta do marcador fluorescente pode ser alterada usando o ícone<br><i>Cor.</i> A largura do traço do marcador fluorescente não pode ser<br>alterada.<br>Quando o marcador fluorescente for utilizado, por defeito serão<br>activadas as ferramentas <i>Guardar, Fechar Imagem</i> e <i>Anular.</i> As<br>ferramentas Abrir e Refazer serão desactivadas. Assim que utilizar<br>o marcador fluorescente, deverá guardar ou eliminar as anotações<br>actuais antes de abrir um novo ficheiro. |
| Pofazor                                                 | Seleccione a opcão <i>Refazer</i> para cancelar a última accão "anulada".                                                                                                    |
| Nelazei                                                 | Quando não existir qualquer acção para refazer, o ícone fica cinzento.                                                                                                    |
| Captura de Ecrã                                         | Utilize esta ferramenta para criar e guardar uma captura do ecrã da<br>sua área de trabalho, programas ou página do quadro branco, sem<br>ter que parar para guardar através dos passos tradicionais de<br>guardar e nomear ficheiro. Clique no ícone. A palete vai desaparecer<br>momentaneamente para indicar que foi realizada uma captura de<br>ecrã bem-sucedida. As capturas de ecrã são automaticamente<br>guardadas como imagens jpeg, ficando a data e a hora registadas no<br>nome do ficheiro.<br>O local por defeito para guardar as capturas de ecrã é:<br>Windows: documentos > now!Board <sup>™</sup>                     |
|                                                         | Mac: documentos > now!Board                                                                                                    |
| Guardar<br>Não Existem<br>Actualizações<br>para Guardar | Seleccione esta função para guardar no seu computador as<br>anotações de tinta actuais do quadro branco ou da área de trabalho.<br>Irá surgir a caixa de diálogo <i>Guardar Como</i> , a par do teclado virtual<br>para nomear os ficheiros. <b>Nota:</b> O teclado e o rato do seu<br>computador podem ser igualmente utilizados para nomear e guardar<br>ficheiros.                                                                                                    |

| Ícone | Nome                     | Função                                                                                                    |
|-------|--------------------------|----------------------------------------------------------------------------------------------------|
|       |                          | é nowboard > osmeusdocumentos                                                                                                    |
|       |                          | Quando não existir qualquer acção para guardar, o ícone fica cinzento.                                                                                                    |
|       | Atalhos                  | Aceda a hiperligações de atalhos em mynowboard.com, na área de trabalho e em meu computador.                                                                                                    |
| ?     | Ajuda                    | Clique para aceder aos componentes de Perguntas Frequentes<br>e Resolução de Problemas, bem como ao Manual do Utilizador<br>digital. <b>Nota:</b> Se tiver dificuldades com a sua caneta, ponteiro ou<br>câmara, use o rato do seu computador para clicar e executar a<br>Ajuda. Para obter uma Ajuda mais actualizada, recomenda-se<br>efectuar uma ligação à Internet para poder aceder à documentação<br>de Ajuda online.                                                                                                    |
|       | Fechar Software          | Clique para sair do software now!Board <sup>™</sup> . Antes de fechar,<br>o software vai perguntar se deseja guardar as alterações efectuadas<br>na janela transparente (quadro branco ou área de trabalho).                                                                                                    |
| • •   | Ligar/Desligar<br>Caneta | Esta opção indica se a caneta ou o ponteiro estão em utilização e se<br>são visualizados activamente pela câmara do now!Board <sup>™</sup> . Quando<br>premir correctamente a caneta contra o quadro, a luz de estado<br>ficará verde, indicando que a ponta foi pressionada e que a câmara<br>consegue "ver" a Caneta sem problemas. A luz ficará vermelha<br>quando a ponta da caneta NÃO estiver em uso ou se a caneta<br>estiver em uso, mas a câmara não a conseguir "visualizar" com<br>clareza. Esta situação também se aplica ao ponteiro. Para mais<br>informações, consulte as secções <i>Caneta/Ponteiro</i> e <i>Resolução de</i><br><i>Problemas</i> . |

## Configurações do now!Board<sup>™</sup>

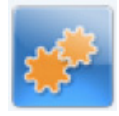

Quando clicar no ícone Configurações do now!Board<sup>m</sup>, vai surgir o menu seguinte (Figura 33).

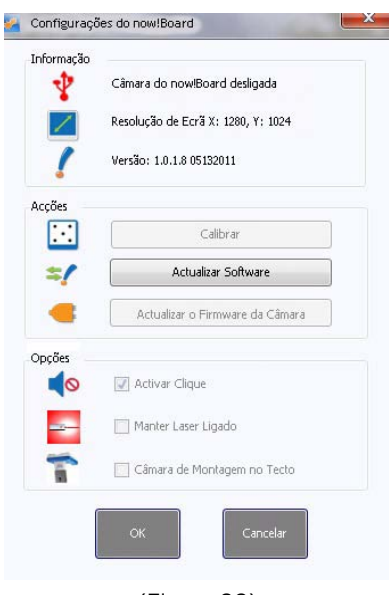

(Figura 33)

### Configurações

| Ícone                    | Nome                                  | Função                                                                                                    | Informação Adicional                         |
|--------------------------|---------------------------------------|----------------------------------------------------------------------------------------------------|----------------------------------------------|
| $\overline{\cdot \cdot}$ | Calibrar                              | Clique nesta função para recalibrar o<br>now!Board <sup>™</sup> .<br>Certifique-se que a câmara está configurada<br>na distância correcta (entre 152 cm – 426<br>cm (5-14 pés da superfície do mostrador)) e<br>em seguida coloque a luz laser no centro do<br>círculo vermelho. Siga as indicações que<br>forem surgindo no ecrã.<br>Esta configuração só pode ser alterada<br>quando a câmara estiver ligada. | N/A                                          |
| <b>■</b> »)              | Activar Clique                        | Assinale <i>Activar Clique</i> para reproduzir um<br>som quando premir a caneta no quadro.<br>Esta configuração só pode ser alterada<br>quando a câmara estiver ligada.                                                                                                    | N/A                                          |
| -                        | Actualizar o<br>Firmware da<br>Câmara | Actualizar o firmware da câmara.<br>Esta configuração só pode ser alterada<br>quando a câmara estiver ligada.                                                                                                    | N/A                                          |
| <b>\$</b> [              | Actualizar<br>Software                | Clique nesta opção para verificar a existência<br>de actualizações.<br>O software mais recente será sempre<br>publicado em mynowboard.com.                                                                                                    | N/A                                          |
|                          | Manter Laser<br>Ligado                | Não assinale esta opção, salvo indicado<br>directamente pela assistência ao cliente<br>now!Board <sup>™</sup> .<br>O laser liga-se e desliga-se automaticamente<br>durante a calibração.                                                                                                    | N/A                                          |
|                          | Resolução de<br>Ecrã                  | Exibe informação sobre a resolução de ecrã.<br>Certifique-se que a resolução do ecrã do seu<br>computador está configurada para<br>1024 x 768. A maior parte dos projectores                                                                                                    | A resolução de ecrã varia<br>entre sistemas. |

| Ícone | Nome                                     | Função                                                                                                    | Informação Adicional |
|-------|------------------------------------------|----------------------------------------------------------------------------------------------------|----------------------|
|       |                                          | possui esta definição padrão pré-<br>determinada.                                                                                        |                      |
|       |                                          | Para alterar a resolução do seu computador,<br>vá para:                                                                                  |                      |
|       |                                          | Windows: Painel de Controlo > Ecrã                                                                                                    |                      |
|       |                                          | Mac: Configurações > Ecrã                                                                                                    |                      |
| *     | Indicador da<br>Ligação USB<br>da Câmara | O ícone fica verde quando a câmara estiver<br>correctamente ligada através do cabo USB e<br>fica vermelho se a câmara não for detectada. | N/A                  |
| 1     | Câmara de<br>Montagem no<br>Tecto        | Assinale esta opção APENAS se montar a<br>câmara do now!Board <sup>™</sup> virada ao contrário<br>num projector montado no tecto.        | N/A                  |
| [     | Versão                                   | Exibe a versão do software actualmente em execução.                                                                                      | N/A                  |

# Manutenção do now!Board<sup>™</sup>

### Limpeza do now!Board<sup>™</sup>

Siga as instruções seguintes quando limpar as superfícies exteriores do now!Board<sup>™</sup>:

- Desligue o cabo USB do seu computador e câmara.
- Use um pano húmido, suave e sem pêlos para limpar o exterior da câmara do now!Board<sup>™</sup>, da caneta e do ponteiro.
- Mantenha todo o equipamento do now!Board<sup>™</sup> afastado da água e humidade.
- NÃO utilize aerossóis, solventes ou abrasivos para limpar qualquer equipamento do now!Board<sup>™</sup>.

### Informação sobre Pilhas e Instalação

ADVERTÊNCIA! A fim de evitar fugas nas pilhas, siga cuidadosamente as instruções seguintes:

O não cumprimento destas instruções pode resultar em fugas nas pilhas a ácido que podem causar queimaduras, ferimentos pessoais e danos materiais.

A caneta e o ponteiro do now!Board<sup>™</sup> requerem: 2 pilhas AAA de 1,5 V

- As pilhas devem ser instaladas ou substituídas por um adulto.
- Para instalar as pilhas na caneta:
  - o O compartimento das pilhas está situado na parte inferior da caneta.
  - o Remova a porta do compartimento das pilhas.
  - o Instale as pilhas conforme indicado no interior do compartimento.
  - Volte a colocar a porta do compartimento.

- Para instalar as baterias no ponteiro:
  - o O compartimento das pilhas está situado no cabo do ponteiro.
  - Use uma chave de parafusos Phillips para remover o parafuso da porta do compartimento das pilhas.
  - o Remova a porta do compartimento das pilhas.
  - o Instale as pilhas conforme indicado no interior do compartimento.
  - Volte a colocar a porta do compartimento.

#### Cuidados com as Pilhas e Dicas de Manutenção

- Use duas (2) pilhas AAA (para a Caneta e Ponteiro).
- Certifique-se que introduz correctamente as pilhas (com a supervisão de um adulto) e siga sempre as instruções do fabricante do produto e das pilhas.
- Não misture pilhas alcalinas, padrão (carbono-zinco) ou recarregáveis (níquel-cádmio).
- Não misture pilhas novas com pilhas usadas.
- Insira as pilhas com a polaridade correcta. Os pólos positivo (+) e negativo (-) devem ser inseridos nas direcções correctas, conforme indicado no interior do compartimento das pilhas.
- Não recarregue pilhas não recarregáveis.
- As pilhas recarregáveis só devem ser recarregadas mediante a supervisão de um adulto.
- Remova as pilhas recarregáveis do produto antes de proceder ao seu carregamento.
- Utilize apenas pilhas do mesmo tipo ou equivalente.
- Os terminais de alimentação não devem entrar em curto-circuito.
- As pilhas fracas ou gastas devem ser sempre removidas do produto.
- Remova as pilhas se o produto for guardado durante um período de tempo prolongado.
- Guardar em temperatura ambiente.
- Guarde estas instruções para referência futura.

### Garantia e Registo

Para registar a garantia e o produto, visite mynowboard.com.

### Actualização de Software

Certifique-se que verifica a última versão do software now!Board<sup>™</sup> clicando no ícone Configurações na palete e escolhendo a opção Actualizar Software. Pode igualmente descarregar a última versão em mynowboard.com.

### Transportar o Dispositivo

A bolsa de transporte do now!Board<sup>™</sup> foi concebida para guardar o seu now!Board<sup>™</sup> com segurança.

**Nota:** Certifique-se que remove as pilhas da caneta e do ponteiro antes de guardar o produto, a fim de ajudar a evitar o esgotamento das pilhas.

## Resolução de Problemas e Assistência

Consulte a tabela seguinte para obter assistência relacionada com problemas técnicos. Para assistência adicional, visite <u>www.mynowboard.com</u>, ou ligue para o telefone número 1-800-561-0301.

# Resolução de Problemas

| Problema                                                        | Solução                                                                                                    |
|-----------------------------------------------------------------|----------------------------------------------------------------------------------------------------|
| O ecrã de calibração está sempre a dizer para<br>mover o laser. | Certifique-se que a câmara do<br>now!Board fica posicionada<br>entre 20 cm – 30 cm<br>(8"–12") por trás do projector.                                                                                                    |
|                                                                 | Certifique-se que a câmara<br>está a uma distância<br>apropriada da superfície do<br>mostrador (5 cm – 27 cm<br>(5'-11')) se usar o ponteiro<br>(12 cm - 35 cm (5'-14' se<br>apenas usar a caneta)). Para<br>mais informações, consulte<br><i>Configurar a Câmara do Seu</i><br><i>now!Board</i> <sup>™</sup> . |
|                                                                 | A iluminação brilhante, como<br>as luzes de halogéneo pode<br>causar interferências no<br>now!Board <sup>™</sup> .                                                                                                    |
|                                                                 | Certifique-se que a resolução<br>do seu projector e ecrã está<br>configurada para 1024 x 768.<br>Para alterar a resolução do<br>seu computador, vá para:<br>Windows: Painel de<br>Controlo > Ecrã<br>Mac: Configurações > Ecrã                                                                                  |
| A Caneta não escreve, ou escreve de modo intermitente.          | A câmara precisa de ver a luz<br>da caneta em todos os<br>momentos. Esteja atento para<br>que a sua mão, corpo ou<br>outros objectos existentes na<br>sala não bloqueiem a caneta<br>ou a câmara.                                                                                                    |
|                                                                 | Certifique-se que a ponta<br>é continuamente pressionada<br>sobre a superfície enquanto<br>escreve.                                                                                                    |

|                                                                                                    | Troque as pilhas da caneta<br>quando a luz verde estiver<br>a piscar rapidamente.                                                                                                    |
|----------------------------------------------------------------------------------------------------|----------------------------------------------------------------------------------------------------|
|                                                                                                    | Não pressione o botão lateral<br>da caneta enquanto estiver<br>a escrever ou a calibrar.                                                                                                    |
| O cursor do rato ou da caneta não fica alinhado no local onde clico no ecrã.                                                | Usando o teclado do seu<br>computador, clique no ícone<br><i>Configurações</i> e, em seguida,<br>seleccione <i>Calibrar</i> .                                                                                  |
|                                                                                                    | Para aumentar a precisão,<br>certifique-se que clica em<br>cada um dos centros dos nove<br>pontos de calibração.                                                                                               |
| Estou a ter dificuldades em clicar duas vezes<br>para abrir pastas ou ficheiros.                                            | Utilize o botão de clicar com<br>o botão direito/control-clique<br>na parte lateral da caneta<br>para aceder aos menus de<br>ficheiros e pastas situados da<br>área de trabalho ou para<br>executar programas. |
| O Ponteiro não escreve, ou escreve de modo intermitente.                                                                    | A câmara deve ver a ponta do<br>ponteiro em todos os<br>momentos. Esteja atento para<br>que a sua mão, corpo ou<br>outros objectos existentes na<br>sala não bloqueiem a ponta<br>do ponteiro ou a câmara.     |
|                                                                                                    | Para escrever, pressione<br>o botão com firmeza e de<br>modo contínuo.                                                                                                    |
|                                                                                                    | Troque as pilhas do ponteiro.                                                                                                    |
| Estou a pressionar para seleccionar uma<br>ferramenta, hiperligação ou outro objecto,<br>mas não obtenho qualquer resposta. | Certifique-se que está<br>a utilizar a seta <i>Seleccionar</i><br>(cursor do rato) em vez da<br>caneta.                                                                                                    |

| Estou a ver algumas estrias na superfície de                                                               | Certifique-se que está<br>a segurar a caneta<br>correctamente (consulte<br><i>Configurar</i> ) e que não<br>pressiona o botão lateral.<br>A iluminação brilhante, como                                                                                                    |
|----------------------------------------------------------------------------------------------------|----------------------------------------------------------------------------------------------------|
| projecção enquanto escrevo.                                                                                | as luzes de halogéneo pode<br>causar interferências no<br>now!Board <sup>™</sup> . Desligue<br>quaisquer fontes de luz que<br>potencialmente possam<br>interferir.                                                                                                    |
| Liguei a câmara, mas o software refere que a<br>mesma não está conectada.                                  | Desligue outros dispositivos<br>USB que estiverem ligados ao<br>computador que possam<br>provocar interferências (como<br>um rato com ligação USB ou<br>um leitor de mp3). Volte<br>a ligá-los um por um para<br>identificar qual deles<br>é a causa do problema.                                                                                                    |
|                                                                                                    | Desligue a câmara e ligue-a<br>a outra porta USB do seu<br>computador.                                                                                                    |
|                                                                                                    | Certifique-se que o cabo USB<br>está ligado ao computador<br>e à câmara.                                                                                                    |
| Quando eu ligo a câmara, o cursor do meu<br>rato funciona erraticamente ou fica preso no<br>canto do ecrã. | Desligue os outros<br>dispositivos USB que<br>estiverem ligados ao<br>computador e que possam<br>provocar interferências (como<br>um rato com ligação USB ou<br>um leitor de mp3). Volte<br>a ligá-los um por um para<br>identificar qual deles<br>é a causa do problema.<br>A iluminação brilhante, como as<br>luzes de halogéneo pode causar<br>interferências no now!Board <sup>™</sup> .<br>Desligue quaisquer fontes de |
|                                                                                                    | luz que potencialmente possam interferir.                                                                                                    |

| A instalação do now!Board <sup>™</sup> falhou. | Consulte a secção <i>Requisitos</i><br><i>de Hardware e Software para</i><br><i>Instalação.</i> |
|------------------------------------------------|-------------------------------------------------------------------------------------------------|
|                                                | Utilizadores do Windows:                                                                        |
|                                                | Certifiquem-se que têm<br>instalado o Microsoft .NET<br>Framework 3.5 ou superior.              |